# E-mailadres bevestigen in mijnmaartenskliniek

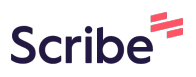

In deze handleiding vindt u uitleg over mijnmaartenskliniek. Het patiëntenportaal van de Sint Maartenskliniek. Hier leest u hoe u uw e-mailadres controleert en verifieert.

Voor meer informatie kijk op: www.maartenskliniek.nl/mijnmaartenskliniek.

#### Wat is mijnmaartenskliniek?

Mijnmaartenskliniek is het patiëntenportaal van de Sint Maartenskliniek. Dankzij mijnmaartenskliniek kunt u steeds meer regie over uw eigen gezondheid nemen. U kunt bijvoorbeeld uw geplande afspraken bekijken, uw uitslagen inzien, informatie over uw behandeling doorlezen en uw persoonlijke gegevens wijzigen.

### Beter voorbereid op bezoek

Met mijnmaartenskliniek kunt u op het moment dat het ú uitkomt uw gegevens inzien op een computer, tablet of telefoon. Hierdoor kunt u zich in alle rust voorbereiden op een bezoek aan uw behandelaar. Dit helpt u om betere keuzes te maken. En geeft u meer regie over de zorg die wij u verlenen.

### 2 Hoe logt u in?

1

Om in te loggen in mijnmaartenskliniek heeft u nodig:

- Toegang tot een internetbrowser (via een laptop, computer, smartphone of tablet)
- DigiD

#### 3 Nieuwe patiënt?

Bent u nog géén patiënt bij de Sint Maartenskliniek? Dan kunt u nog **niet** inloggen. We moeten eerst uw verwijzing verwerken. Dit kan even duren. U krijgt een bericht zodra dit is gebeurd. Daarna kunt u inloggen in mijnmaartenskliniek.

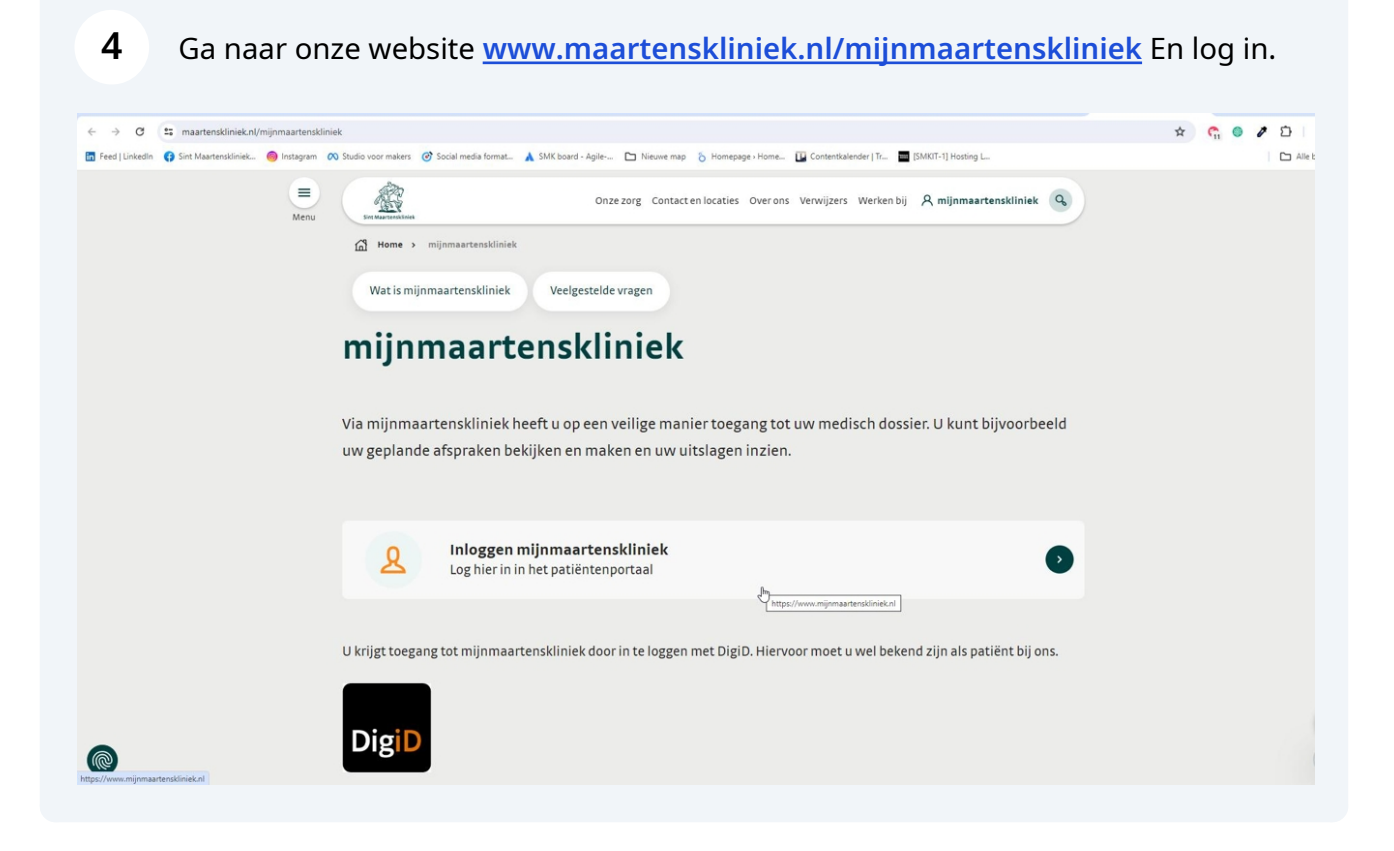

**5** Zodra u inlogt, komt u op een tussenpagina. Daar kiest u tussen twee portalen:

• Patiëntenportaal mijnmaartenskliniek – voor uw medische dossier:

- Uitslagen bekijken
- Afspraken bekijken en maken
- Uw persoonlijke gegevens controleren
- Serviceomgeving mijnmaartenskliniek voor extra services:
  - Alleen gebruiken als uw zorgverlener u hierop heeft gewezen

#### Let op:

Om in te loggen in de serviceomgeving, moet u eerst uw e-mailadres bevestigen in het patiëntenportaal mijnmaartenskliniek. U doet dit door in te loggen met DigiD. Na het bevestigen van uw e-mailadres kunt u dit gebruiken om in te loggen in de serviceomgeving. U leest hier hoe u uw e-mailadres bevestigt.

### 6 Inloggen met DigiD

Ga naar <u>www.mijnmaartenskliniek.nl</u> en klik op inloggen om in te loggen met DigiD.

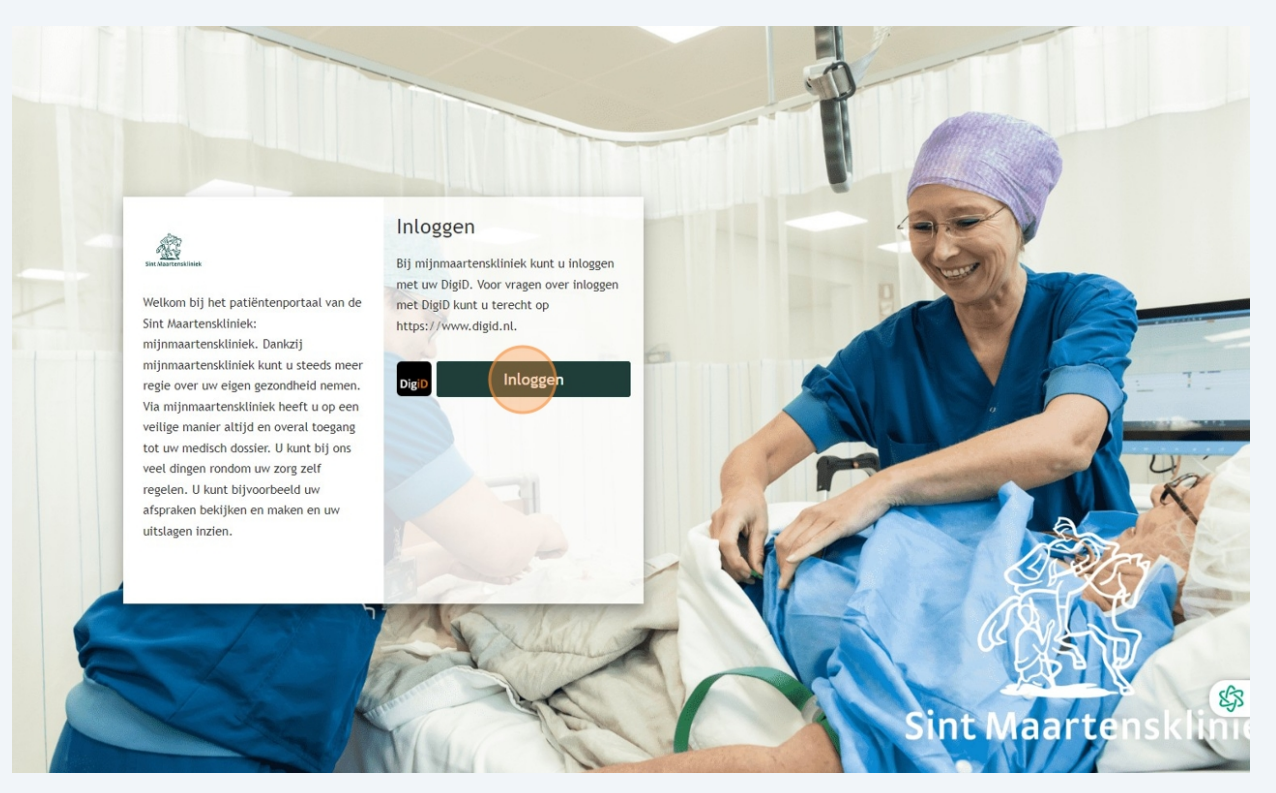

# 7 Inloggen met DigiD

Als u via de website inlogt komt u op een scherm van DigiD. Kies hier hoe u wilt inloggen, zoals bijvoorbeeld met de DigiD App. Meer weten over de verschillende inlogmethodes? Op <u>www.digid.nl</u> vindt u uitleg.

| en   <u>nl</u><br>授整                                                                                                    |         |
|----------------------------------------------------------------------------------------------------|---------|
| Digip Inloggen bij<br>Maartenskliniek - mijnmaartenskliniek                                                                              |         |
| Hoe wilt u inloggen?                                                                                                    |         |
| Met de DigiD app<br>De makkelijkste manier om veilig<br>te loggen                                                                        | in >    |
| 🔄 Met een sms-controle                                                                                                    | >       |
| Met mijn rijbewijs                                                                                                    | 3       |
| Met mijn identiteitskaart                                                                                                    | ×       |
| 📟 Ik wil een betrouwbaarheidsniveau teste                                                                                                | en >    |
| < Annuleren                                                                                                    |         |
| Kunt u niet verder? Download dan de DigiD ap<br>[opent in een nieuw venster] of activeer de sms<br>controle [opent in een nieuw venster] | p<br>;- |
| Nog geen DigiD? Vraag uw DigiD aan                                                                                                    | 6       |
|                                                                                                    |         |

# 8 Inloggen met DigiD app

Als u met de DigiD app inlogt, ziet u daarna dit scherm waar u de code uit uw DigiD app kan invoeren.

| 8 <u>8</u> 8                                                                                                    |    |
|----------------------------------------------------------------------------------------------------|----|
| Inloggen bij<br>Maartenskliniek - mijnmaartenskliniek                                                                  |    |
| Stap 1 van 3                                                                                                    |    |
| Open de DigiD app en voer uw<br>pincode in                                                                             |    |
| Vul daarna de koppelcode in die u in de DigiD<br>app ziet.                                                             |    |
| De DigiD app laat de koppelcode zien. Deze bestaat<br>uit 4 letters. Vul de code in de 4 invoervelden<br>hieronder in. |    |
|                                                                                                    |    |
| < Vorige Volgende >                                                                                                    |    |
| Nog geen DigiD app? Lees hoe u de DigiD app kunt<br>installeren en activeren. [opent in een nieuw venster]             |    |
|                                                                                                    |    |
|                                                                                                    | \$ |
| / /                                                                                                    |    |

### 9 E-mailadres controleren en bevestigen

Na het inloggen komt u op de startpagina van mijnmaartenskliniek. Bovenaan ziet u een melding onder het kopje '**Nieuwe meldingen**.' Hier kunt u uw gegevens controleren en aanpassen. Klik op de knop **'Controleren'** om uw e-mailadres te bevestigen.

We vragen u één keer per jaar om uw gegevens opnieuw te controleren. Ook is het belangrijk dat u uw toestemmingen invult, zie stap 11.

**Belangrijk**: ieder persoon heeft een eigen e-mailadres nodig. Om in te loggen in de serviceomgeving mijnmaartenskliniek, heeft **iedere patiënt een eigen e-mailadres nodig**. U kunt **niet** samen met iemand anders hetzelfde e-mailadres gebruiken, als u beide patiënt bij ons bent.

| And the second second                                                                                                    | Home Afspraken - Dossier - Vragenlijsten Mijn gegevens - Folders Apps                                                                                                    | م المالية المالية الم<br>مالية مالية مالية مالية مالية مالية مالية مالية مالية مالية مالية مالية مالية مالية مالية مالية مالية مالية مالي |
|----------------------------------------------------------------------------------------------------|----------------------------------------------------------------------------------------------------|----------------------------------------------------------------------------------------------------|
| Afspraken<br>Afspraken bekijken         Mij         FAQ         Veelgestelde vragen         Mijn gegevens         Mijn gegevens         Mijn gegevens         Nijn gegevens         Nijn gegevens         Mijn gegevens         Nijn gegevens         Nijn kieuwe medische gegevens | Nieuwe meldingen            in te plannen wachtlijstitems<br>U heeft 1 afspraak op de wachtlijst<br>Kloppen uw e-mailadres en telefoonnumer nog?<br>Klik op de knop om uw contactgegevens te controleren             More de knop om uw contactgegevens te controleren            More de knop om uw contactgegevens te controleren            More de knop om uw contactgegevens te controleren            More de knop om uw contactgegevens te controleren            More de knop om uw contactgegevens te controleren            More de knop om uw contactgegevens te controleren            More de knop om uw contactgegevens te controleren            Welkom bij mijnmaartenskliniek | C C 25525<br>01-01-1968 Vrouw                                                                                                    |
| Extra instellingen                                                                                                    | Het portaal waarin u veilig en overal toegang hebt tot uw medische gegevens. Patiënten hebben bij ons zelf de<br>regie over hun zorg. Daarom kunt u bij ons veel dingen rondom uw behandeling makkelijk zelf inzien en regelen.<br>Zo kunt u hier zelf uw afspraken boeken, uw persoonlijke gegevens wijzigen en uitslagen bekijken.<br>We vinden het belangrijk dat u regie heeft over uw eigen zorg en gezondheid. Én dat onze (digitale) zorg zo<br>efficiënt en patiëntvriendelijk mogelijk is ingericht. We zijn altijd in beweging.                                                                                                    |                                                                                                    |
| Hoog contrast                                                                                                    |                                                                                                    |                                                                                                    |

### 10 E-mailadres bevestigen

Bij **Mijn gegevens** ziet u de gegevens die bij de Sint Maartenskliniek bekend zijn. Hier kunt u uw e-mailadres bevestigen en, als dat nodig is, aanpassen.

Zodra u uw e-mailadres heeft bevestigd, kunt u voortaan met dat e-mailadres inloggen in de serviceomgeving van mijnmaartenskliniek.

| Mijn gegevens                                                                         |                                                                                                    |                                                         | Contact                                 |  |
|---------------------------------------------------------------------------------------|----------------------------------------------------------------------------------------------------|---------------------------------------------------------|-----------------------------------------|--|
| lieronder ziet u uw gegev<br>iet is belangrijk dat deze<br>J kunt zelf uw gegevens vo | ens die bij ons bekend zijn.<br>gegevens kloppen. Wilt u deze daarom goed controleren?<br>eranderen door op 'Veranderen' te klikken. Lukt het niet? Klik dan hier | Mobiel 0634851837<br>telefoonnummer                     | Ja Veranderen                           |  |
| oor meer informatie.                                                                  |                                                                                                    | Vast telefoonnummer                                     | Veranderen                              |  |
| Naam:                                                                                 | I.M.W. Testpatiënt Smk-Berendsen                                                                                                    | Overig<br>telefoonnummer                                | Veranderen                              |  |
| Voornaam:                                                                             | Ilona Maria Wilhelmina                                                                                                    | E-mailadres t.egbers@maartensklini                      | ek.nl Ja Veranderen                     |  |
| Roepnaam:                                                                             | Maria                                                                                                    |                                                         |                                         |  |
| Patiëntnummer:                                                                        | 2325225                                                                                                    | Illu mobiel teleformummer is non nict or                | control and light our summer            |  |
| BSN:                                                                                  | 900222876                                                                                                    | × alstublieft controleren.                              | controleerd. Laat uw nummer             |  |
| Geboortedatum:                                                                        | 01-01-1968                                                                                                    |                                                         |                                         |  |
| Geslacht:                                                                             | Vrouw                                                                                                    | Klik op 'Start de controle'. We sturen u dan een        | bericht met een code. Deze code vult u  |  |
| Meerling:                                                                             | Onbekend                                                                                                    | duurt even voordat u de code krijgt. Klik maar          | één keer op 'Start de controle'.        |  |
| Burgerlijke staat:                                                                    |                                                                                                    |                                                         |                                         |  |
| Adres:                                                                                | Burg Kronenburglaan 5                                                                                                    | Start de controle                                       |                                         |  |
| Postcode en plaats:                                                                   | 6942 AH Didam                                                                                                    |                                                         |                                         |  |
|                                                                                       | Veranderen                                                                                                    | X Uw e-mailadres is nog niet gecontroleerd controleren. | . Laat uw e-mailadres alstublieft       |  |
|                                                                                       |                                                                                                    | Klik op 'Start de controle'. We sturen u dan eer        | bericht met een code. Deze code vult u  |  |
|                                                                                       |                                                                                                    | daarna hier in. Zo weten wij dat het e-mailadr          | es ook echt van u is. Let op: het duurt |  |
|                                                                                       |                                                                                                    | even voordat u de code krijgt. Klik maar één k          | eer op 'Start de controle'.             |  |
|                                                                                       |                                                                                                    |                                                         |                                         |  |

### 11 Toestemming geven

We herinneren u er graag aan om ook uw toestemming te geven. Heeft u dit nog niet gedaan? Dan ziet u bovenaan het startscherm een melding.

We hebben uw toestemming nodig om uw medische gegevens te delen met andere zorgverleners. Via de knop in de melding kunt u uw toestemmingen instellen.

U vindt uw toestemmingen ook terug onder Mijn gegevens.

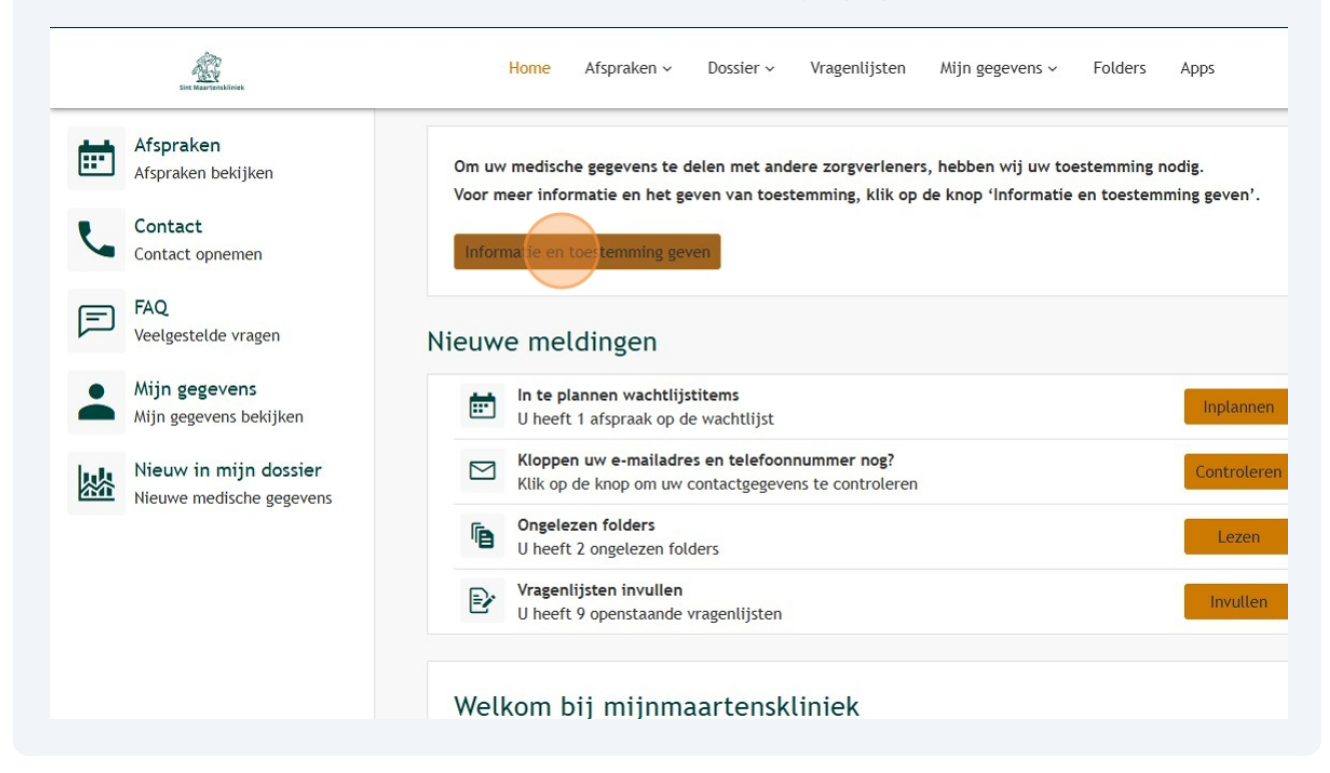

## 12 Toestemmingen geven per onderdeel

U kunt per onderdeel aangeven of u ons daar toestemming voor geeft ja of nee. Klik daarvoor op onderstaande button.

| Example 1                                                                                                    | ~ | Ċ  |
|----------------------------------------------------------------------------------------------------|---|----|
| Toestemming digitale gegevensuitwisseling<br>Om u zo goed mogelijk te behandelen, is het belangrijk dat wij inzage hebben in uw meest actuele medische dossier. Daarom kan het zijn dat wij de medische gegevens opvragen bij uw (eerdere)<br>zorgverlener. Uw (eerdere) zorgverlener mag uw medische gegevens niet delen zonder uw toestemming.<br>Wilt u aangeven of u ons toestemming geeft voor het opvragen van uw medische gegevens? Dit is een persoonlijke keuze, het is niet verplicht. Zodra u uw keuze heeft doorgegeven, kunnen wij uw<br>inschrijving bij de Sint Maartenskliniek afronden. |   |    |
| Er zijn geen zaken gevonden waar u toestemming voor moet geven                                                                                                    |   | \$ |

### 13 Toestemmingen geven per onderdeel

U kunt hier per onderdeel wel of geen toestemming geven. U kunt ook in één keer overal toestemming voor geven. Doe dit door te klikken op de oranje button met: 'Alles toestaan'.

| En Harrisettinet                                                                                                    | Home               | Afspraken 🗸 | Dossier ~ | Vragenlijsten | Mijn gegevens ~ | Folders | Apps | Q 2325225<br>01-01-1968 Vrouv                                                                                                    | ~<br>v |
|----------------------------------------------------------------------------------------------------|--------------------|-------------|-----------|---------------|-----------------|---------|------|----------------------------------------------------------------------------------------------------|--------|
| Toestemmingen                                                                                                    |                    |             |           |               |                 |         |      |                                                                                                    |        |
| lieronder ziet u waar u toestemming voo                                                                                                    | r heeft gegeven of | iuist niet. |           |               |                 |         |      |                                                                                                    |        |
| kunt toestemming geven door op 'Ja' te                                                                                                    | klikken.           | ,           |           |               |                 |         |      |                                                                                                    |        |
| kunt toestemming weigeren door op 'N                                                                                                    | ee' te klikken.    |             |           |               |                 |         |      |                                                                                                    |        |
| Gegevensuitwisseling                                                                                                    |                    |             |           |               |                 |         |      |                                                                                                    |        |
| Alles toestaan                                                                                                    |                    |             |           |               |                 |         |      |                                                                                                    |        |
| Omschrijving                                                                                                    |                    |             |           |               |                 |         |      | Toestemming                                                                                                    |        |
|                                                                                                    |                    |             |           |               |                 |         |      |                                                                                                    |        |
| <ul> <li>XDS gegevensuitwisseling</li> </ul>                                                                                                    |                    |             |           |               |                 |         |      | Ja Nee                                                                                                    |        |
| <ul> <li>XDS gegevensuitwisseling</li> </ul>                                                                                                    |                    |             |           |               |                 |         |      | ✓ Ja Nee                                                                                                    |        |
| <ul> <li>XDS gegevensuitwisseling</li> </ul>                                                                                                    |                    |             |           |               |                 |         |      | Ja Nee                                                                                                    |        |
| <ul> <li>XDS gegevensuitwisseling</li> </ul>                                                                                                    |                    |             |           |               |                 |         |      | Ja Nee                                                                                                    |        |
| XDS gegevensuitwisseling Overig Alles toestaan                                                                                                    |                    |             |           |               |                 |         |      | Ja                                                                                                    |        |
| XDS gegevensuitwisseling  Overig  Altes toestaan  Omschrijving                                                                                                    |                    |             |           |               |                 |         |      | Toestemming                                                                                                    |        |
| XDS gegevensuitwisseling  Overig Alies toestaan  Omschrijving      Mijnmaartenskliniek                                                                                                    |                    |             |           |               |                 |         |      | Toestemming<br>Ja Nee                                                                                                    |        |
| XDS gegevensuitwisseling  Overig  Altes toestaan  Omschrijving      Mijnmaartenskliniek      Opvragen gegevens                                                                                                    |                    |             |           |               |                 |         |      | Toestemming<br>Ja Nee<br>Ja Nee                                                                                                    |        |
| XDS gegevensuitwisseling  Overig  Altex toestaan  Omschrijving      Mijnmaartenskliniek      Opvragen gegevens      Multimedia                                                                                                    |                    |             |           |               |                 |         |      | Toestemming<br>Ja Nee<br>Ja Nee<br>Ja Nee<br>Ja Nee                                                                                                |        |
| XDS gegevensuitwisseling  DVerig  Altes toestaan  Omschrijving      Mijnmaartenskliniek      Opvragen gegevens      Multimedia      XDS gegevensuitwisseling                                                                                  |                    |             |           |               |                 |         |      | Ja     Nee       Toestemming       Ja     Nee       Ja     Nee       Ja     Nee       Ja     Nee       Ja     Nee       Ja     Nee                 | (      |
| <ul> <li>XDS gegevensuitwisseling</li> <li>Overig</li> <li>Attes toestan</li> <li>Omschrijving</li> <li>Mijnmaartenskliniek</li> <li>Opvragen gegevens</li> <li>Multimedia</li> <li>XDS gegevensuitwisseling</li> <li>Gebruik Apps</li> </ul> |                    |             |           |               |                 |         |      | Ja     Nee       Ja     Nee       Ja     Nee       Ja     Nee       Ja     Nee       Ja     Nee       Ja     Nee       Ja     Nee       Ja     Nee |        |

14 Als u deze stappen heeft doorlopen, kunt u teruggaan naar de inlogpagina via onze website. Of ga direct naar: <u>www.mijnmaartenskliniek.nl</u>

Kies daar voor **inloggen op de serviceomgeving mijnmaartenskliniek**. Gebruik het e-mailadres dat u zojuist heeft bevestigd.

#### Inloggen in vier stappen:

- 1. Vul uw e-mailadres in dat bij ons bekend is
- 2. U ontvangt een e-mail met een code (check ook uw spambox)
- 3. Vul de code in op het scherm
- 4. U bent ingelogd

**Belangrijk**: ieder persoon heeft een eigen e-mailadres nodig. Om in te loggen in de serviceomgeving mijnmaartenskliniek, heeft **iedere patiënt een eigen e-mailadres nodig**. U kunt **niet** samen met iemand anders hetzelfde e-mailadres gebruiken, als u beide patiënt bij ons bent.